## 兵庫県タクシー事業協同組合 適性診断ウェブ予約 操作マニュアル

### 2017年2月(初版)

# 当システムのご利用にあたって

#### 推奨利用環境

#### ●デバイス

Windows7 以上または Mac OSX で動作するデスクトップ及びノートパソコン。

#### ●ブラウザ

- 1. Internet Explorer 9以上
- 2. Mozilla Firefox/Google Chrome/Microsoft Edge / Safari 各最新バージョン

※スマートフォン及びタブレット端末でのご利用は推奨しておりません。

※上記以外のデバイスやブラウザで動作する環境もありますが、動作を保証するものではありません。

### 目次(ご利用の流れ)

当マニュアルでは、「事前登録(会社登録)から受診直前までの流れに沿って予約システムの操作方法」を ご案内しております。

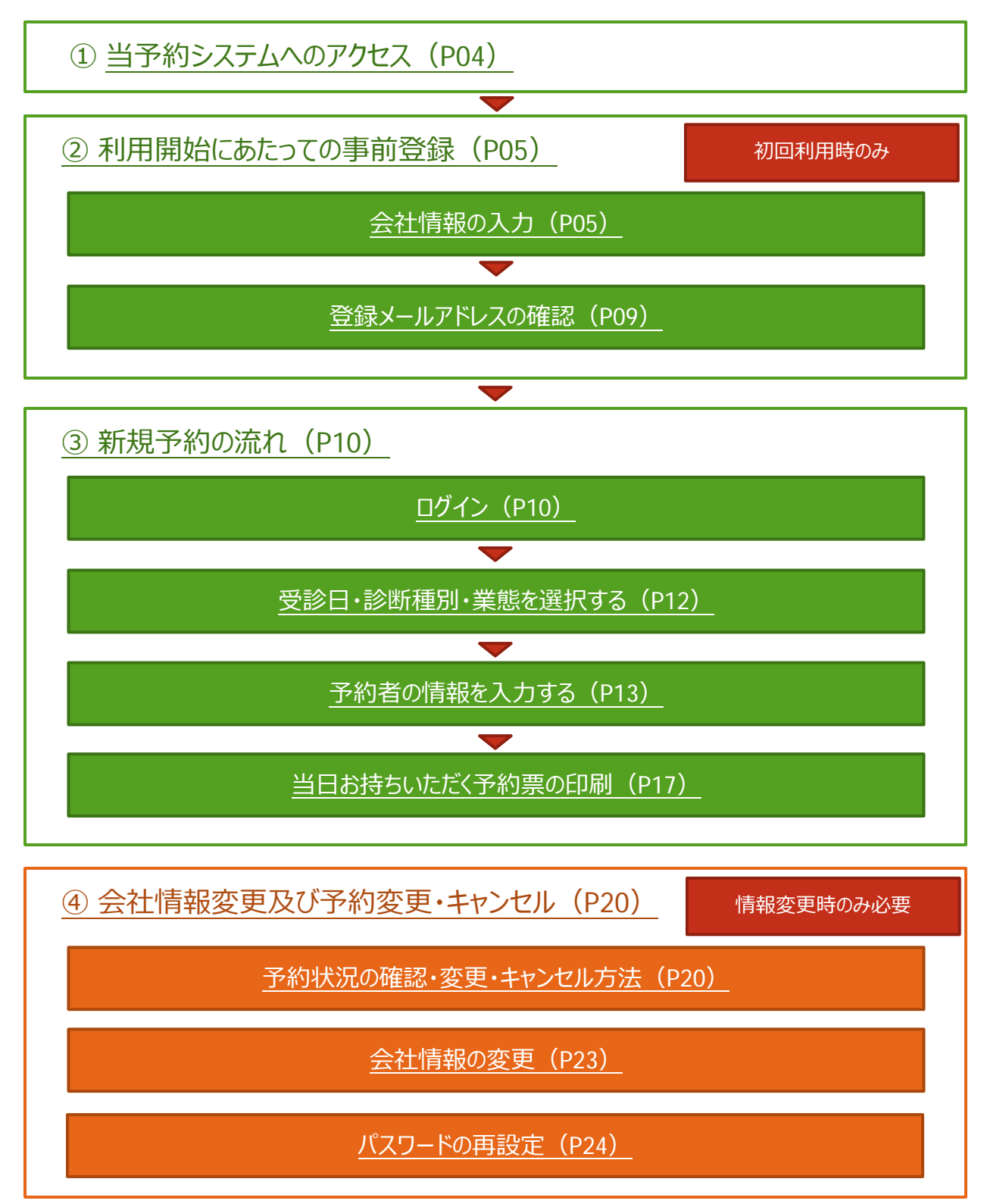

### ①当予約システムへのアクセス

1. 当協会ウェブサイト (https://www.hyokyo.or.jp/) より、赤枠内のボタンをクリックし、当システムを表示します。

| R値CDVで 1<br>ウシー事業協同組合<br>のです。<br>また<br>りり      | 開始時 単の月の社一部<br>3ころも<br>いつしよにお届け                                                                                                    | 2. 2通アクセス<br>Congerth2014年<br>します!                                                                                                    | お第い合わせ<br>Q                                                                                                    | -                                                                                                    |                                                                                                    |                                                                                                    |
|------------------------------------------------|----------------------------------------------------------------------------------------------------|----------------------------------------------------------------------------------------------------|----------------------------------------------------------------------------------------------------|----------------------------------------------------------------------------------------------------|----------------------------------------------------------------------------------------------------|----------------------------------------------------------------------------------------------------|
| ウシー事業協同組合                                      | 3ころも<br>いっしょにお届け                                                                                                    | Chige DZOLME                                                                                                    | ۹.                                                                                                    |                                                                                                    |                                                                                                    |                                                                                                    |
| <b>AB 5</b>                                    | 3ころも<br>いっしょにお届け                                                                                                    | します!                                                                                                    | 4                                                                                                    |                                                                                                    |                                                                                                    |                                                                                                    |
| <b>U</b>                                       | (Deground                                                                                                    | Concerner .                                                                                                    |                                                                                                    | -                                                                                                    |                                                                                                    |                                                                                                    |
|                                                |                                                                                                    |                                                                                                    | <b>0</b> . I                                                                                                    |                                                                                                    |                                                                                                    |                                                                                                    |
|                                                |                                                                                                    |                                                                                                    |                                                                                                    | allowed and the                                                                                                    | 9 <b>.</b>                                                                                                    |                                                                                                    |
| 12-3/241                                       | 百以々クシークーボン                                                                                                    |                                                                                                    |                                                                                                    |                                                                                                    |                                                                                                    |                                                                                                    |
|                                                |                                                                                                    |                                                                                                    |                                                                                                    |                                                                                                    |                                                                                                    |                                                                                                    |
|                                                |                                                                                                    |                                                                                                    |                                                                                                    |                                                                                                    |                                                                                                    |                                                                                                    |
| クシーをご利用ください。<br>夏都市のナイスマークがついた<br>でもご利用いただけます。 | 10,000円で500円お樽なクーボ)<br>ビジネスやご樽蓋などに!                                                                                                    | // 平成2<br>サー                                                                                                    | 27年3月から遺性診断の<br>・ビスを開始しました。                                                                                                    |                                                                                                    |                                                                                                    |                                                                                                    |
|                                                |                                                                                                    | _                                                                                                    |                                                                                                    |                                                                                                    |                                                                                                    |                                                                                                    |
| 5-##EERIA 通性影                                  | 新ウェフ予約                                                                                                    | 今社委員, 二天的日                                                                                                    | 7.20                                                                                                    |                                                                                                    |                                                                                                    |                                                                                                    |
|                                                | CD     CD     CD | クジーチクット       日協タクシークーホン         クジーキズボ南くた高い、       日協タクシークーホン         クジーキズボ南くた高い、       日島のクランスマークがついこ         クシーキズボ南へた高い、       日島のクランスマークがついこ         シーキズ電気の日本の       1000円 大学校の日本の         ウーキズロの日本の       1000円 大学校の日本の         ウーキズロの日本の       1000円 大学校 大学校の日本の         油田和本のの日本の       1000円 大学校の日本の         油田和本のの日本の       1000円 大学校の日本の         油田和本のの日本の       1000円 大学校の日本の         油田和本のの日本の       1000円 大学校の日本の         油田和本のの日本の       1000円 大学校の日本の         油田和本のの日本の       1000円 大学校の日本の         油田和本のの日本の       1000円 大学校の日本の         油田和本のの日本の       1000円 大学校の日本の         油田和本のの日本の       1000円 大学校の日本の         山田和本のの日本の       1000円 大学校の日本の         山田和本のの日本の       1000円 大学校の日本の         山田和本のの日本のの日本の       1000円 大学校の日本のの日本のの日本の         山田和本のの日本のの日本のの日本のの日本のの日本のの日本のの日本のの日本のの日本のの | クローチのリト         AKBククシークーホン         AKBククシークーホン           シーキまざ用ボドをいた<br>間のロイスマークがらいた<br>をごき用いただけます。         AKBククシークーホン         AKBククシークーホン           シーキまざ用ボドをいた<br>ほうたいのコーチン         AKBククシークーホン         AKBククシークーホン           シーキまざ用ボドをいた<br>ほうたいのコーチン         AKBククシークーホン         AKBククシークーホン           シーキまで用ボドホン         AKBククシークーホン         AKBクシークーホン         AKBクシークーホン           シーキまで用ボドホン         AKBクシークーホン         AKBクシークーホン         AKBクシークーホン           クローチン         AKBククシークーホン         AKBクシークーホン         AKBクシークーホン           クローチン         AKBクシークーホン         AKBクシークーホン         AKBクシークーホン           クローチン         AKBクシークーホン         AKBクシークーホン         AKBクシークーホン           クローチン         AKBのクシークーカン         AKBクシークーホン         AKBクシークーホン           クローチン         AKBのクシークーホーン         AKBクシークーカン         AKBクシークーカン           クローチン         AKBのクリークーナン         AKBクリークーカン         AKBクリークーカン           クローチン         AKBのクリークークーカン         AKBのクリークーカン         AKBのクリークーカン           クローチン         AKBのクリークーカン         AKBのクリークーカン         AKBのクリークーカン           クローチン         AKBのクリークーカン         AKBのクリークーカン         AKBのクリークーカン           AKBのクリークークーカン         AKBのクリークーカン         AKBのクリークーカン         AKBのクリークーカン | ConstraintConstraint $P = 4$ array<br>constraint $P = 4$ array<br>constraint <td>ComparisonComparison</td> <td>ComparisonComparison<math>25 - 570 \text{ Prove}</math><math>16007 - 570 \text{ Prove}</math><math>25 - 52 \text{ Prove}</math><math>16007 - 570 \text{ Prove}</math><math>25 - 52 \text{ Prove}</math><math>1500 - 570 - 570 \text{ Prove}</math><math>25 - 52 \text{ Prove}</math><math>1500 - 570 \text{ Prove}</math><math>25 - 520 \text{ Prove}</math><math>1500 - 570 \text{ Prove}</math><math>25 - 520 \text{ Prove}</math><math>1500 - 570 \text{ Prove}</math><math>25 - 520 \text{ Prove}</math><math>1500 - 570 \text{ Prove}</math><math>25 - 520 \text{ Prove}</math><math>1500 - 570 \text{ Prove}</math><math>25 - 520 \text{ Prove}</math><math>1500 - 570 \text{ Prove}</math><math>25 - 520 \text{ Prove}</math><math>1500 - 570 \text{ Prove}</math><math>25 - 520 \text{ Prove}</math><math>1500 - 570 \text{ Prove}</math><math>25 - 520 \text{ Prove}</math><math>1500 - 570 \text{ Prove}</math><math>25 - 520 \text{ Prove}</math><math>1500 - 570 \text{ Prove}</math></td> | ComparisonComparison | ComparisonComparison $25 - 570 \text{ Prove}$ $16007 - 570 \text{ Prove}$ $25 - 52 \text{ Prove}$ $16007 - 570 \text{ Prove}$ $25 - 52 \text{ Prove}$ $1500 - 570 - 570 \text{ Prove}$ $25 - 52 \text{ Prove}$ $1500 - 570 \text{ Prove}$ $25 - 520 \text{ Prove}$ $1500 - 570 \text{ Prove}$ $25 - 520 \text{ Prove}$ $1500 - 570 \text{ Prove}$ $25 - 520 \text{ Prove}$ $1500 - 570 \text{ Prove}$ $25 - 520 \text{ Prove}$ $1500 - 570 \text{ Prove}$ $25 - 520 \text{ Prove}$ $1500 - 570 \text{ Prove}$ $25 - 520 \text{ Prove}$ $1500 - 570 \text{ Prove}$ $25 - 520 \text{ Prove}$ $1500 - 570 \text{ Prove}$ $25 - 520 \text{ Prove}$ $1500 - 570 \text{ Prove}$ $25 - 520 \text{ Prove}$ $1500 - 570 \text{ Prove}$ |

 下図が当予約システムの入り口です。この画面を「お気に入りに登録」しておくと次回以降のご利用に便利です。
 ※お気に入りの登録方法はご利用のソフトウェアにより異なります。詳しくはご利用のソフトウェアのヘルプよりご参照ください。

| 兵庫県タクシー事業協同組合 適性診断ウェブ予約 | g ログイン 単純色母 バスワードをおStript    |                  |
|-------------------------|------------------------------|------------------|
|                         | 適性診断ウェブ予約                    |                  |
| 1812                    | ががウェブ学校をご利用いただくには、事件を知び必要です。 |                  |
|                         | 通信総新ウェブ予約 事前登録はこちら           |                  |
|                         | x-6.7FVX                     |                  |
|                         | ログイン<br>/CO-Feeenchulos      |                  |
|                         | 新着情報                         |                  |
| 2016年12月25日 清           | 性診断ウェブ予約のサービスを開始。            |                  |
|                         | ● ● 単葉型印刷合 過也設備ウェブ列          | A### パスワードをおおんのか |

### ② 利用開始にあたっての事前登録:会社情報の入力

#### ア.事前登録の必要な数を事前にご検討ください。

当予約システムは、ここで申請する登録(アカウント)と他のアカウントで予約情報を共有することはできません。 予約申請の重複などを防ぐため、会社規模・体制に応じて、適切な単位でご登録ください。

#### イ.会社情報の登録に際して、事前に準備して頂きたい情報

基本的な会社情報が主ですが、特に太字の内容を事前に準備するとスムーズに登録ができます。

- 会社名
- 営業所名
- TEL
  - ▶ 日中、ご担当者様と連絡のつきやすい電話番号
- FAX
  - ▶ 日中、ご担当者様と連絡のつきやすいファックス番号
- 郵便番号及び住所
- 担当者氏名
  - > 複数のご担当者様がいらっしゃる場合は、主担当者様の氏名をご登録ください。
- 共済等加入状況(下記いずれかより選択)
  - > 加入無し
  - > 兵庫県トラック共済
  - > 兵庫県バス共済
  - > 兵庫県タクシー交通共済
  - > 大阪タクシー交通共済
- メールアドレス
  - > ご担当者様が受診可能なメールアドレス
- パスワード
  - > 登録したパスワードを忘れないように、適切な場所に控えておいてください。

### ②利用開始にあたっての事前登録:会社情報の入力

#### ウ.画面操作方法

1. 以下、赤枠内の「適性診断ウェブ予約事前登録はこちら」ボタンをクリックしてください。

| → O   https://www.hy | okys.or.jp/webyoyaku/ |                                          | $\square \Rightarrow   \Rightarrow \aleph $ |
|----------------------|-----------------------|------------------------------------------|---------------------------------------------|
|                      | 兵庫県タクシー事業協同組合 道       | 1世診時ウェブ予約 ログイン 単純色目 バスワードをわなれの方          |                                             |
|                      |                       |                                          |                                             |
|                      |                       | 適性診断ウェブ予約                                |                                             |
|                      |                       |                                          |                                             |
|                      |                       | 通信部括ウェブ予約 事前登録はこちら                       |                                             |
|                      |                       |                                          |                                             |
|                      |                       | X-1/27-F                                 |                                             |
|                      |                       | <b>ロ</b> 94>                             |                                             |
|                      |                       | /tx7-Feasno54255                         |                                             |
|                      |                       |                                          |                                             |
|                      |                       | 新着情報                                     |                                             |
|                      | 2016年12月05日           | 通信が形クェブ子的ロケービスを開始。<br>通信がビッニブ子的ロケービスを開始。 |                                             |
|                      |                       |                                          |                                             |
|                      | J54/(S=#95= #000      |                                          |                                             |

2. 当システムの利用規約が表示されますので、必ずご一読のうえ下図赤枠内「同意する」ボタンをクリックしてください。

| ⇒ O   https://www.hyo | kyo or (g/wk/ory/ku/jon/index.php                                                                                                    | □ ☆ | ₩. | Z |
|-----------------------|----------------------------------------------------------------------------------------------------|-----|----|---|
|                       | 兵事県タクシー事業協同組合 潜性診療ウェブ予約 ログイン 単相振動 バスワートもたちれのた                                                                                                    |     |    |   |
|                       | 適性診断ウェブ予約 事前登録                                                                                                    |     |    |   |
|                       | R/HR/S                                                                                                    |     |    |   |
|                       | Markin                                                                                                    |     |    |   |
|                       | この利用期にないて、「本規則」といいます。)は、再発展ウタン一帯整体到時台(以下、「お社」といいま<br>す。)がこのウェブワイト上で読得するサービス(以下、「本サービス」といいます。)の利用発作を至めるも<br>のです。19歳日ニーダーの話さま(以下、「ユーダー」といいます。)には、本規則に従って、本サービスをご何<br>用いただきます。 |     |    |   |
|                       | 第1条 (通用)                                                                                                    |     |    |   |
|                       | 本規約は、ユーザーと当社との間のホサービスの利用に開わる一切の勝係に選用されるものとします。                                                                                                    |     |    |   |
|                       | 第2条(利用豐錚)                                                                                                    |     |    |   |
|                       | 最終着着が当社の沈める方式によって利用環境を使用し、当社がにれる未述することによって、4月間接近が元<br>すれる400とした考す。<br>当社は、外国接接の申請には、万家美がかあるそ判断した場合、利用登録の申請を失惑しないことがあり、その<br>現在については、70回募業商業を見ないそののとします。                     |     |    |   |
|                       | 1. 利用連載が可能に用いては他内容制度を描述しません<br>2. 水和印度扱いしたことがある者が少の呼解である場合<br>3. その後、出生が利用連載を留む行いく利用した協会                                                                                    |     |    |   |
|                       | NOT O                                                                                                    |     |    |   |
|                       |                                                                                                    |     |    |   |

### ②利用開始にあたっての事前登録:会社情報の入力

3. 画面に表示された内容に従って会社情報等をご入力ください。入力情報の注意事項等は、P5をご参照ください。

| 3 通过設計がなブチ的 事前 × +<br>( | tpha                                       |                         | - •<br>□ ★   = X ∩ |
|-------------------------|--------------------------------------------|-------------------------|--------------------|
| 088                     | タクシー事業協同組合 遺性診断ウェブ予約                       | 0212 BRED /CCD-Fersenot |                    |
|                         |                                            |                         |                    |
|                         | 20                                         | 性診断ウェブ予約 事前登録           |                    |
|                         | _                                          |                         |                    |
|                         | 会社情報をご登録ください                               |                         |                    |
|                         | 会社名 🚾                                      |                         |                    |
|                         | 会社名 (フリガナ) 601                             |                         |                    |
|                         | 复素所名                                       | 米第業庁がある場合はおギご入力ください。    |                    |
|                         | 営業所名 (フリガナ)                                | ※ 営業件がある場合は必ずご入力ください。   |                    |
|                         | TEL an                                     |                         |                    |
|                         | FAX 200                                    |                         |                    |
|                         | 對使臣号 200                                   | *                       |                    |
|                         | a 6 💌                                      | <b>兵爆業 &gt;</b><br>市区町村 |                    |
|                         |                                            | [K用今在所                  |                    |
|                         | 图当春氏名 ———————————————————————————————————— |                         |                    |

4. 入力完了後、下図赤枠内「入力内容を確認する」ボタンをクリックしてください。

|            | 北海寨加入北京 🚾        | <ul> <li>○ 加入順し</li> <li>○ 兵商庫トラック共満</li> <li>○ 兵商庫クラー・元連共済</li> <li>○ 兵商庫タウシー・元連共済</li> <li>○ 大面々ウシー・元連共済</li> </ul> |
|------------|------------------|----------------------------------------------------------------------------------------------------|
|            | 予約の際に利用する「ログイ    | ン構築」を登録してください                                                                                                    |
|            | メールアドレス 📷        |                                                                                                    |
|            | メールアドレス (再種語) 🚺  |                                                                                                    |
|            | /00-1 M          |                                                                                                    |
|            | TOCO-P (MORE) CA |                                                                                                    |
|            |                  | 入力庁舎を確認する                                                                                                    |
| J94/C=#95- | #(#182.5)        | Copyright @ 108-8902#85031683 All kights leveryed                                                                     |

| ●ポイント                   |                                               |          |
|-------------------------|-----------------------------------------------|----------|
| 「入力内容を確認する」をクリックした後、    | 会社情報をご登録ください                                  | • 必须得日不才 |
| 入力内容に不備があると右図のような       | 会社名》2011年1月1日日日日日日日日日日日日日日日日日日日日日日日日日日日日日日日日日 |          |
| 吹き出しが表示されます。            | 会社名(フリガナ) 2010                                |          |
| 吹き出しのメッセージに従って修正してください。 |                                               |          |
|                         |                                               |          |

②利用開始にあたっての事前登録:会社情報の入力

5. 入力した内容に誤りがないか確認の上、「この内容で登録する」をクリックしてください。 前の画面に戻って入力内容を変更する場合は「入力内容を変更する」をクリックしてください。

| ±10時ウエブ子約 会社 × +<br>→ ○ | ku,joir/theck.php     |                                   | - •<br> |
|-------------------------|-----------------------|-----------------------------------|---------|
|                         | 白鹿県タクシー事業協同組合 通性診断ウェフ | 1949 ログイン 単相音道 パスワードをおおれのか        |         |
|                         |                       |                                   |         |
|                         |                       | 会社情報登録                            |         |
|                         | <b>登</b> 時中台構成        |                                   |         |
|                         | 会社名                   | 兵庫県タクシー事業位同紀台                     |         |
|                         | 会社名 (フリガナ)            | ヒョウゴケンタクシージギョウキョウドウクミアイ           |         |
|                         | 営業所名                  |                                   |         |
|                         | 営業所名 (フリガナ)           |                                   |         |
|                         | 191.                  | Q78-821-7121                      |         |
|                         | FAX                   | 078-871-7171                      |         |
|                         | 61.7H                 | 11657-0846<br>兵庫高時中市搬区院開1077目2-24 |         |
|                         | 相当者氏名                 | · 自由 太郎                           |         |
|                         | 長淵跡の始入状況              | 兵庫県タウシー交通共済                       |         |
|                         | ログイン開始確認              |                                   |         |
|                         | メールアトレス               | dammymail@hyckyo.or.jp            |         |
|                         | KAD-F                 | testpass1234                      |         |
|                         |                       | 入力内容を変更する この内容で登録する               |         |

6. 以下の画面が表示され、先ほど入力したメールアドレス宛に登録確認用のメールが送信されます。

| □ ☆14662# × +<br>← → ○   http://www.hyokyc.or.gr/web | tyoyaku,join/comp.php          |                                                                                            | = | - N | • | ×<br> |
|------------------------------------------------------|--------------------------------|--------------------------------------------------------------------------------------------|---|-----|---|-------|
|                                                      | 白藤県タクシー事業協同組合                  | 通性診断ウェブ予約 ログイン 単相目線 バスワード ensmont                                                          |   |     |   |       |
|                                                      |                                | 適性診断ウェブ予約 事前登録                                                                             |   |     |   |       |
|                                                      | *                              | ルをご確認ください                                                                                  |   |     |   |       |
|                                                      |                                |                                                                                            |   |     |   |       |
|                                                      |                                | 登録学時時にご入かいただいたメールアドレスの存在機能のため、メールを送着しました。<br>メール内に記載したアトレスをグリックすれば事業登録が向了します。<br>ログイン法由に戻る |   |     |   |       |
|                                                      | <b>7</b> 54/ও-# <b>७</b> ३- भा | 観灯 Copyright & 応電用タウシー 東京日月組合 Al Rights Northood.                                          |   |     |   |       |
|                                                      |                                |                                                                                            |   |     |   |       |

### ②利用開始にあたっての事前登録:登録メールアドレスの確認

7. 以下のようなメールが届きましたら、表示されているアドレスをクリックしてください。

※URL はセキュリティ保護のためダミーになります。実際の URL とは異なります。

| 単弦 <u>w</u> <sup>act</sup> <u>9499歳年</u> <u>748</u> <u>957</u> <u>100</u> <u>100</u> <u>10</u> | 田政 <u>国際</u> <u>国際</u> 9499歳年 5 初勤 99 5 福瓜 ズーム     2017/01/31 (次) 19:25     兵庫県夕クシー事業協同組合 <no-reply@hyokyo.or.jp>     兵庫県クシー事業協同組合 遺性診断ウェブ予約登録売了     先     東京     第クシー事業協同組合 遺性診断ウェブ予約100     登録いただきましてありがとうごさいました。     本メールにて、登録が完ていたしました。以下の URL よりロヴィンしてください。     Https://www.hvokyo.or.jp/sebvoysku/join/gmosOpergX32(masperalpergaerille</no-reply@hyokyo.or.jp> | 宿田祝 X<br>あまたメール・相称                       | ○<br>遊信 全員に 転送 ■ その他・<br>近信                                                                                                    | □ 日報                                                                                                    | でした。<br>な数<br>同のeNote<br>同のためのである。 | ◎☆ 未読にする<br>## 分類・ | ● 離後素<br>制沢<br>・ 注 選択・ | Q<br>7-4 |  |
|----------------------------------------------------------------------------------------------------|----------------------------------------------------------------------------------------------------|------------------------------------------|----------------------------------------------------------------------------------------------------|----------------------------------------------------------------------------------------------------|------------------------------------|--------------------|------------------------|----------|--|
| 2017/01/31 (火) 19:25<br>兵庫県タクシー事業協同組合 (no-reply@hyokyo.or.jp><br>兵庫県タウシー事業協同組合 遺性診断ウェブ予約登録完了<br>発運県タウシー事業協同組合 遺性診断ウェブ予約に<br>全球いただきましてありがとうございました。<br>本メールにて、登録が完ていたしました。以下の URLよりロヴィンしてください。                                                                                                    | 2017/01/31 (火) 19:25<br>兵庫県タクシー事業協同組合 <no-reply@hyokyo.or.jp><br/>兵庫県タウシー事業協同組合 遠性診断ウェブ予約登録完了<br/>兵庫県タウシー事業協同組合 遠性診断ウェブ予約に<br/>登録いただきましてありがとうごさいました。<br/>本メールにて、登録が完ていたしました。以下のURLよりログインしてください。</no-reply@hyokyo.or.jp>                                                                                                    | 朝餘                                       | 运信                                                                                                    | クイック操作 に                                                                                                    | 移動                                 | 95 r.              | 編集                     | ズーム      |  |
| 本メールにて、登録が完了いたしました。以下の URLよりロダインしてください。<br>https://www.hvokvo.er.jp/webvovsku/jein/zmosQeersQ32reaseralperpeerik                                                                                                    | 本メールにて、登録が完ていたしました。以下の URLよりロダインしてください。<br>https://www.hvokyo.er.jp/mebyovaku/loin/gmoaOgersO32reaseraiperpeerik                                                                                                    | 先<br>兵庫県タウン一事業<br>この度は兵庫県タク<br>登録いただきまして | 図=5組合 兵協太郎様<br>9シー事業協同組合 達住診断ウ<br>ありがとうございました。                                                                                                    | ェブ予約に                                                                                                    |                                    |                    |                        |          |  |
|                                                                                                    |                                                                                                    |                                          | And and a second second s | and the second second sec |                                    |                    |                        |          |  |
|                                                                                                    |                                                                                                    | 本メールにて、登出<br>https://www.hvoky           | hが完了いたしました。以下の UR<br>er.jn/mebyoyaku/join/gmosOg                                                                                                    | LLよりロラインしてくだ<br>                                                                                                    | <b>δ</b> ιν.                       |                    |                        |          |  |
|                                                                                                    |                                                                                                    | 本メールにて、登録<br>                            | bが完了いたしました。以下の UR<br>o-or-Jp/sebyoysku/join/arroaOs                                                                                                    | LL ビロサインレてくだ<br><br>era/032reaseralperpserik                                                                                                    | āυ.                                |                    |                        |          |  |

以下のような画面が表示されれば、登録は完了です。
 引き続き予約する場合、赤枠内の「ログイン画面に移動する。」ボタンを押してください。

| □ 3-7-8887 × +<br>← → O   6 hypeosecondershallows and employed states the constant the track of the track of t | □ ☆ | -<br>- |  | ×<br> |
|----------------------------------------------------------------------------------------------------|-----|--------|--|-------|
| 氏接鼻タクシー単型協同組合 資件診断ウェブ子的 こクイン 単用音算 パスワードをおShoのカ<br>ユーザー登録定了<br>のFaの通道経動が利用行うことので書ます<br>ログイン曲集に移動する。                                                                                                    |     |        |  |       |
| ユーザー登録完了                                                                                                    |     |        |  |       |
| 以上より追互相称の予約を行うことができます<br>ログイン曲面に移動する。                                                                                                    |     |        |  |       |
| Coonsight © GWERクランー集単品間接合 All Royce Reserved.<br>プライバレーオウンシー 利用低利                                                                                                    |     |        |  |       |

### ③新規予約の流れ:ログイン

#### 新規予約に際して、事前に準備して頂きたい情報

以下の情報が予約者ごとに必要となります。スムーズにご予約いただくために、予めご準備ください。

- 受診者情報
  - ▶ 受診者氏名
  - ▶ 性別
  - ▶ TEL (必須ではありません)
  - ▶ 生年月日
  - ▶ 免許種類
    - ♦ 第二種·第一種中型·第一種大型
    - ◆ 第一種普通(8トン限定中型含む)
    - ◆ その他
  - 安全態度危険感受性診断の方式
    - ♦ CG シミュレーション方式
    - ◆ 問診方式
    - ◆ どちらでも可能
- 受診証明書の必要枚数(上限5枚)
- 料金区分
  - ▶ 交付金(トラック)
  - ▶ 交付金 (バス)
  - ▶ 現金
  - ▶ その他

### ③新規予約の流れ:ログイン

1. 以下画面にて、①で登録したメールアドレスとパスワードを入力してください。 パスワードが分からなくなった場合は P24「パスワードの再設定」をご参照ください。

| ightarrow ( ) $ ightarrow$ hyperpeript | adyczyska, With Conceptor  |                                                  | □ ☆   | = 12 | 5 6 |
|----------------------------------------|----------------------------|--------------------------------------------------|-------|------|-----|
|                                        | 兵庫県タクシー事業協同組合 適性診断ウェブ予約    | 29イン 第日登録 パスワードをおられの方                            |       |      |     |
|                                        |                            | 適性診断ウェブ予約                                        |       |      |     |
|                                        |                            | こプチのシニ対称いただくには、専用自動が必要です。<br>合計が新ぐウェブチの 専術自動はにちら |       |      |     |
|                                        | ×−n<br>1000                | レアドレス:<br>コード ログイン //(27)-ドラ あのの日本 55            |       |      |     |
|                                        |                            | 新着情報                                             |       |      |     |
|                                        | 2016年12月05日 道性認知了<br>通生認知了 | ウェブチ外のケービスを開始。<br>12プチ外のケービスを開始が発。               |       |      |     |
|                                        | プライパンーポリンー 利用成例            | Coentert の 5編集タクシー部第6回場合 All Notes Rese          | nica. |      |     |

2. 正常にログインができれば以下のような画面が表示されます。

|                                                                                                    | 共運業タクシー事業1回時間合金 | itteser 71.746             | 1 108745 145                    | en sound South                 | alle (NV) 0979 | h                             |  |  |
|----------------------------------------------------------------------------------------------------|-----------------|----------------------------|---------------------------------|--------------------------------|----------------|-------------------------------|--|--|
| 新式建予約)         Bitri Box/RXX 使日の成年は::00x100 時間に「やり)/可能です。         Bitri Box/RXX + RBECV-C42510         Bitri Box/RXX + RBECV-C42510         Bitri Box/RXX + RBECV-C42510         Bitri Box/RXX + RBECV-C42510         Bitri Box/RXX + RBECV-C42510         Bitri Box/RXX + RBECV-C42510         Bitri Box/RXX + RBECV-C42510         Bitri Box/RXX + RBECV-C42510         Bitri Box/RXX + RBECV-RESCARDARD + RBECV-RESCARDARD + RESEVENCESCARDARD + RESEVENCESCARDARD                                                                                                    |                 |                            |                                 |                                | ようごそ 兵庫(       | タクラシー事業協同組合 兵協大郎様             |  |  |
| BitsDriftER GHOLEPhat : columb Tool WitsDrift Frag.         BitsDriftER GHOLEPhat : south Tool WitsDrift Frag.           BitsDriftER GHOLEPhat : south Tool WitsDrift Frag.         BitsDriftER GHOLEPhat : south Tool WitsDrift Frag.           BitsDriftER GHOLEPhat : south Tool WitsDrift Frag.         BitsDriftER GHOLEPhat : south Tool WitsDrift Frag.           BitsDriftER GHOLEPhat : south Tool WitsDrift Frag.         BitsDriftER GHOLEPhat : south Tool WitsDrift Frag.           BitsDriftER GHOLEPhat : south Tool WitsDrift Frag.         BitsDriftER GHOLEPhat : south Tool WitsDrift Frag.           BitsDriftER GhoLEPhat : south Tool WitsDrift Frag.         BitsDriftER GhoLEPhat : south Tool WitsDrift Frag.           BitsDriftER GhoLEPhat : south Tool WitsDrift Frag.         BitsDriftEr (10:30~)           BitsDriftEr (10:30~)         BitsDrift (15:00~)         BitsDrift (15:00~)                                                                                                    |                 |                            | 新                               | 現予約                            |                |                               |  |  |
| おおろの情味・作用についてはごちら      1人     1人     1000000     1人     1000000     1000     10000     1000     1000     1000     1000     1000     1000     1000     1000     1000     1000     1000     1000     1000     1000     1000     1000     1000     1000     1000     1000     1000     1000     1000     1000     1000     1000     1000     1000     1000     1000     1000     1000     1000     1000     1000     1000     1000     1000     1000     1000     1000     1000     1000     1000     1000     1000     1000     1000     1000     1000     1000     1000     1000     1000     1000     1000     1000     1000     1000     1000     1000     1000     1000     1000     1000     1000     1000     1000     1000     1000     1000     1000     1000     1000     1000     1000     1000     1000     1000     1000     1000     1000     1000     1000     1000     1000     1000     1000     1000     1000     1000     1000     1000     1000     1000     1000     1000     1000     1000     1000     1000     1000     1000     1000     1000     1000     1000     1000     1000     1000     1000     1000     1000     1000     1000     1000     1000     1000     1000     1000     1000     1000     1000     1000     1000     1000     1000     1000     1000     1000     1000     1000     1000     1000     1000     1000     1000     1000     1000     1000     1000     1000     1000     1000     1000     1000     1000     1000     1000     1000     1000     1000     1000     1000     1000     1000     1000     1000     1000     1000     1000     1000     1000     1000     1000     1000     1000     1000     1000     1000     1000     1000     1000     1000     1000     1000     1000     1000     1000     1000     1000     1000     1000     1000     1000     1000     1000     1000     1000     1000     1000     1000     1000     1000     1000     1000     1000     1000     1000     1000     1000     1000     1000     1000     1000     1000     1000     1000     1000     1000     1000     1000     10000     1000     1000     1000     1000 |                 | 1640                       | 日の航営兼日の正年12:<br>以下より、受診人数・8     | 00までの範囲でご予約が可<br>1新種類を選択してください | atv.           |                               |  |  |
| 1人         DOUBLING         BERLING         BERLING                                                                                                    |                 |                            | 診断の機構・ア                         | 感についてはこちら                      |                |                               |  |  |
| 02月         03月         04月           高三人気が予約可能人用です。=第302000万人前により、人用に影響を起けませていただく場合がございます。<br>=予約可能日本のの前でも、お回路での約4点かできる場合のからります。         第二回「(10:00~)         第三回「(10:00~)         第回回第「(10:00~)                                                                                                    | 20.3 IA         |                            | propy 28                        | 尺してください                        | 101            |                               |  |  |
| 表示人類がデ利可能人類です。 ※1883のの取り入計により、人類に18項を2021させていたたく場合がございます。<br>= 予約可能目的の取在でも、21000CCの約名かできる自然がかります。<br>第一型(9:30~) 第二型(9:30~) 第二型(10:30~) 第12型(13:00~) 第12型(13:00~)                                                                                                    | 02Л             |                            |                                 | 01 <b>Л</b>                    |                | 04/]                          |  |  |
| 第一部(10:30~) 第二部(10:30~) 第三部(13:00~) 第四部(15:00~)                                                                                                    | 表示人数<br>由于约时    | が予約可能人数です。1<br>第日外の場合でも、お1 | - 集設の収容人参により<br>Rist Cの対応ができる場合 | 人動に動限を設けさせてい<br>1がわります。        | ただく場合がございます。   |                               |  |  |
|                                                                                                    | *               | -55 (8:30~)                | 第二部 (10:30~)                    | 第三部 (13:00~)                   | 第22部(15:00~)   |                               |  |  |
|                                                                                                    |                 |                            |                                 |                                |                | - 事業合同時合 All Hights Reserved. |  |  |

#### ③新規予約の流れ:受診日・診断種別・業態を選択する

ログイン完了後の画面にて、赤枠内より「受診人数」「診断種別」「業態」をご選択ください。
 ※受診人数:2人以上を選択すると複数名まとめて予約することができます。

|          | 兵庫県タクシー事業協同組合 過性診断ウェブ          | 66) KATO TOBO-SURD SUMBLE                                  | ~NJ 0779F                |  |
|----------|--------------------------------|------------------------------------------------------------|--------------------------|--|
|          |                                |                                                            | ようこそ 丘極線タワシー準要協利総合 方信大部署 |  |
|          |                                | 新規予約                                                       |                          |  |
|          |                                | 新日の約営業日の正午12:00までの範囲でご予約が可能です。<br>以下より、受診人数・診測準確を選択してください。 |                          |  |
| <b>[</b> |                                | RECORD FINAL ATCHEST                                       |                          |  |
|          | 98AB 4K                        | ##### 選択してください                                             | - AN -                   |  |
|          | 0271                           | 03/1                                                       | 04/1                     |  |
|          | 表示人数が予約可能人数です<br>※予約可能目外の場合でも。 | → 市施設の収容人数により、人数に制限を捻けさせていただく<br>お電話での対象ができる場合があります。       | 着合びございます。                |  |
|          | 第一即 (8:30~)                    | 第二部 (10:30~) 第三部 (13:00~) 1                                | W2220 (15:00~)           |  |

1で入力した「診断種別」及び「業態」に合わせた予約可能人数月ごとに表示されます。
 青色の人数が予約可能な日程になりますのでご希望の日程を押してください。

| ∃ 新規         | 予約          | ×     | +           |                                        |                           |                   |                                       |                        |                |         |      | -    | ٥ | ×   |
|--------------|-------------|-------|-------------|----------------------------------------|---------------------------|-------------------|---------------------------------------|------------------------|----------------|---------|------|------|---|-----|
| $\leftarrow$ | ightarrow O | hyoky | o.or.jp/web | oyoyaku/user/index.                    | ohp?date=undefin          | ned&shindan=1     | &gyotai=1&memberN                     | um=1                   |                | □ ☆     | =    | 1    | ٩ |     |
|              | 兵庫県タク       | シー事   | 業協同         | 狙合 適性診断                                | フェブ予約                     | 新規予約              | 予約確認・受診履歴                             | E 会社情報変更               | ヘルプ ログアウト      |         |      |      |   | 1   |
|              |             |       |             |                                        |                           |                   |                                       |                        |                |         |      |      |   |     |
|              |             |       |             |                                        |                           |                   |                                       |                        | ようこそ 兵庫県夕久     | フシー事業協同 | 組合 兵 | 劦 太郎 | 様 |     |
|              |             |       |             |                                        |                           |                   | 新規予約                                  |                        |                |         |      |      | _ |     |
|              |             |       |             |                                        |                           |                   |                                       |                        |                |         |      |      | _ | - 1 |
|              |             |       |             |                                        | 診断日の<br>以 <sup>-</sup>    | 前営業日の正<br>下より、受診, | 午12:00までの範囲<br>人数・診断種類を選択             | でご予約が可能です。<br>!してください。 |                |         |      |      |   |     |
|              |             |       |             |                                        |                           | 診断の               | 重類・内容については                            | にちら                    |                |         |      |      |   |     |
|              |             |       |             |                                        |                           |                   |                                       |                        |                |         |      |      |   |     |
|              | 퓻           | 診人数   | 1人          |                                        |                           | 診断種別              | 一般診断                                  |                        | 業態バス           |         |      |      |   |     |
|              |             |       |             |                                        |                           |                   |                                       |                        |                |         |      |      |   |     |
|              |             |       | 02月         |                                        |                           |                   | 03月                                   |                        |                | 04月     |      |      |   | н   |
|              |             |       | 1           | 長示人数が予約可能<br>(予約可能日外の場合)               | 人数です。※施<br><b>合でも、お電話</b> | 設の収容人数<br>での対応がで  | により、人数に制限を<br>き <b>る場合があります。</b>      | E設けさせていただく場            | 合がございます。       |         |      |      |   | I   |
|              |             |       |             |                                        | 第一部(8:30 <sup>,</sup>     | ~) 第二             | 部(10:30~)                             | 第三部(13:00~)            | 第四部(15:00~)    |         |      |      |   | н   |
|              |             |       |             | 02月07日 (火)                             | 5人                        | 5人                |                                       | 4人                     | 4人             |         |      |      |   | н   |
|              |             |       |             | 02月08日 (水)                             | 人                         | 0人                |                                       | 3人                     | 8人             |         |      |      |   |     |
|              |             |       |             | 02月09日 (木)                             | 8人                        | 9人                |                                       | 7人                     | 9人             |         |      |      |   |     |
|              |             |       |             |                                        |                           |                   |                                       |                        |                |         |      |      |   |     |
|              |             |       |             | 02月10日 (金)                             | 10人                       | 10)               | •                                     | 9人                     | 7人             |         |      |      |   | н   |
|              |             |       |             | 02月10日 (金)<br>02月11日 (土)               | 10人<br>0人                 | 10人<br>0人         | · · · · · · · · · · · · · · · · · · · | 9人<br>0人               | 7人<br>0人       |         |      |      |   |     |
|              |             |       |             | 02月10日 (金)<br>02月11日 (土)<br>02月12日 (日) | 10人<br>0人<br>0人           | 10人<br>0人         |                                       | 9 <b>人</b><br>0人<br>0人 | 7人<br>0人<br>0人 |         |      |      |   | I   |

1. 以下赤枠のボタンの内容に従って、当てはまる方のボタンを押してください。

|                                                                                     |       | - 1 | 0   | × |
|-------------------------------------------------------------------------------------|-------|-----|-----|---|
| 日本語タクシー事実施制度を進む時代によります。<br>日本語タクシー事実施制度を進む影響では丁字的 BRRY的 FFBRE・SBRE 会社時間28 ペルプ ログアウト | m x i |     | • • |   |
| ようごそ 私導政タウシー 単原型回転台 私信 大阪様                                                          | p.f   |     |     |   |
| 予約情報入力                                                                              |       |     |     |   |
| 2017年02月07日(8:30~)3名 訓練経動:一般訓練 菜蔭:パス                                                |       |     |     |   |
| 1人日の受診者情報を入力してください                                                                  |       |     |     |   |
| 当システムより初めて美的する方を入力する。 ヨシステムより収納に美的されたことがある方を入力する。                                   |       |     |     |   |
|                                                                                     |       |     |     |   |
| プライパジー ポリシー 利用期的 Copyright © 后線用ジクシー業開始用目台 All Rights Resorve                       |       |     |     |   |
|                                                                                     |       |     |     |   |

2. 予約情報を入力する欄が表示されますので、入力してください。

| 1倍モスカ × +                                          |                                                                |                                                            |              |             |                     |    |          | -   | 0   | ł. |
|----------------------------------------------------|----------------------------------------------------------------|------------------------------------------------------------|--------------|-------------|---------------------|----|----------|-----|-----|----|
| O I typigazija vetipojekuloun/entry/holocopie/dele | - 20178207 Autor dan + Manatar + Magorla - Harrar Harrison Aut | n-1                                                        |              | 10000       | 440°                | ш. | <b>Ŷ</b> | ÷ ; | 1 0 | 2  |
| 日連載ない                                              | クシー単業国际時台 適任診断ウエノヤ科                                            | BULU THEFT                                                 | NET ELIMINER | - COD - COM | 9h                  |    |          |     | _   |    |
|                                                    |                                                                |                                                            |              | ようこそも       | ■男タクシー事業位向組合 兵信 大郎様 |    |          |     |     |    |
|                                                    |                                                                | 予約情報。                                                      | しカ           |             |                     |    |          |     |     |    |
|                                                    | 2017年02月07                                                     | 日(8:30~)3名 ਡ                                               | 听睡到:一般論時     | 業態:パス       |                     |    |          |     |     |    |
|                                                    |                                                                |                                                            |              |             |                     |    |          |     |     |    |
| 17,803                                             | なが省価値を入力してくたさい                                                 |                                                            |              |             |                     |    |          |     |     |    |
|                                                    | 語システムより初めて予約する方を入力する                                           | •                                                          | 当システムより      | 2016年時されたこ  | とかある方を入力する。         |    |          |     |     |    |
|                                                    |                                                                |                                                            |              |             |                     |    |          |     |     |    |
|                                                    | 受診者所名 28                                                       | 15                                                         | 8            |             |                     |    |          |     |     |    |
|                                                    | 衆師者氏名 (フリガナ) 🛃                                                 | te⊀[                                                       | ×+[          |             |                     |    |          |     |     |    |
|                                                    | 11.91 0.00                                                     | ● 創生 ○ 女性                                                  |              |             |                     |    |          |     |     |    |
|                                                    | TEL(自宅父は携帯楽語)                                                  |                                                            |              |             |                     |    |          |     |     |    |
|                                                    | 生年月日(6月)                                                       | 8340 V                                                     | M I H M      | a a         |                     |    |          |     |     |    |
|                                                    | 402 <b>68</b>                                                  | <ul> <li>ドライバー</li> <li>※行撃世者(補助者)</li> <li>くのを</li> </ul> |              |             |                     |    |          |     |     |    |
|                                                    |                                                                | □第二種・第一種中型・<br>□第二種の第(また)の                                 | 第一種大型        |             |                     |    |          |     |     |    |

| 当システムより以前に予約したことがある方の予約の場合、以前に予 | 予約した情報を自動入力することができます。        |
|---------------------------------|------------------------------|
| 1. 当システムより以前に予約されたことがある方をクリック。  |                              |
| 2. 左図のような画面が表示されますので、           | 当システムより以前に予約されたことがある方を入力する マ |
| 予約したい方の氏名を押して選択してください。          |                              |
| 3. 以前の予約情報が自動入力されます。            | ここに名前を入力すると絞り込めます            |
| 以前と異なる部分のみ、内容を変更してください。         | 兵協 一郎                        |
|                                 | 兵協 二郎 d.                     |
| ※以前に予約したことのある方が多く、見つけ辛い場合は、     | 兵協 三郎                        |
| 氏名を入力すると絞り込むことができます。            |                              |

3. 入力が完了すれば、下図赤枠内の青いボタンをクリックしてください。

| 兵庫県タクラー事業協同組合 送性診断り. | 1.7 PSI BIRTHI THREE SAME SAME AUTOMASE                                                              |  |
|----------------------|----------------------------------------------------------------------------------------------------|--|
| 王年月日 638             |                                                                                                    |  |
| 80.102 (June         | <ul> <li>● トライハー</li> <li>○ 進行管理者 (補助者)</li> <li>○ その相</li> </ul>                                    |  |
| 先的 鐵胡 (10)           | <ul> <li>○ 第二級・第一級中型・第一級大型</li> <li>□ 第一級前通(8トン湖芝中営会の)</li> <li>□ その他</li> </ul>                     |  |
| 免許年数。2018            | 0~5年末周・ツ         (両方の場合一種年数)                                                                         |  |
| 安全要求商鞅爭爭性談           | ○ CGシモュレーション方式<br>○ 簡単方式<br>● どちらでも可能                                                                |  |
| 受診証明書                | ○ 2 数<br>※酒型純味肥 (快快電場局と新業都構用の注意) は当日お持ち得ついただきます。<br>連続党場号へ間とするため、判様式の証明書が必要な方は、1道につき100円で発行します。      |  |
| 释意区分 805             | <ul> <li>・ 矢村金(トラック)</li> <li>・ 父村金(U(3))</li> <li>・ ロイタク対応</li> <li>・ マル金</li> <li>・ マル金</li> </ul> |  |

| ●ポイント                   |             |           |                                                                                           | ・必須現用です             |
|-------------------------|-------------|-----------|-------------------------------------------------------------------------------------------|---------------------|
| 「入力内容を確認する」をクリックした後、    | 受診者氏名 488   | 姓兵協       | <ul> <li>         ・必須明日です         ・カタカナのみで入力して下さい         ・         ・         ・</li></ul> | ・カタカナのみで入力して<br>下さい |
|                         | 受診者氏名(フリガナ) | セイ        | ×7                                                                                        |                     |
| 人力内容に不偏かのると有凶のような       | 住用 副章       | ● 男性 ○ 女性 |                                                                                           |                     |
| 吹き出しが表示されます。            |             |           |                                                                                           |                     |
| 吹き出しのメッセージに従って修正してください。 |             |           |                                                                                           |                     |
|                         |             |           |                                                                                           |                     |

#### 1で受診人数を1名で選択された場合このページの内容は表示されません。 当マニュアルを読みながら、受診人数を1名で入力し予約操作されている方はこのページを読み飛ばしてください。

4. 以下のような画面が表示されますので、内容を確認し赤枠内のボタンのいずれかを押してください。

| 兵庫県タクシ | ー事業協同組合 遺性診断ウェブ予約 | 教務予約 予約後端・受挙回回 会社体審会更 ヘルプ ログアウト<br>チョンロイロメインフ |  |
|--------|-------------------|-----------------------------------------------|--|
|        | 2017年02月16日       | 目(10:30~) 2名 診断種別:一般診断 業態:パス                  |  |
| 1人目の受給 | 者情報を入力してください      |                                               |  |
|        | 受診者氏名             | 姓 兵给名 華子                                      |  |
|        | 受診者氏名(フリガナ) 📶     | セイ ヒョウキョウ メイ ハナコ                              |  |
|        | 住用の               | 男性                                            |  |
|        | TEL(自宅又は損帯電話)     | 0788717171                                    |  |
|        | 生年月日 📶            | 昭和10年 1月 1日満82歳                               |  |
|        | 総理 (1)日           | ドライバー                                         |  |
|        | 免許權用              | 第一種蓄通(0トン限定の世会化)                              |  |
|        | 免許年数(400          | 0~5年未満 (両方の場合一種年数)                            |  |
|        | 安全態度危険感受性診断の方式    | どちらても可能                                       |  |
|        | 受診証明書             | 0.12                                          |  |
|        | HRIGH AN          | 現金                                            |  |
|        | I DIE             | ₩ <u>2</u><br>2人目を入力する <b>&gt;</b>            |  |
|        |                   |                                               |  |

5. 同様の手順で2人目以降の情報も入力してください。先ほど入力完了した予約者の情報を再度編集したくなった 場合は、以下赤枠内のボタンより編集したい予約者名を押すと再編集することができます。

| □ 予約領税入力 × +<br>← → ○   hyokyo.or.jp/webptyaka/uset | entry (index ptp/Mater - 2017/02/7 Bahindan - 1 Boyaka - 1 Boyaka - 1 Boyaka - 1 Boyaka - 1 | - •<br>• ▼ = × 0 | × |
|-----------------------------------------------------|---------------------------------------------------------------------------------------------|------------------|---|
|                                                     | 兵庫県タクシー事業協同組合 遺性診断ウェブ手約 新株手約 手約線加・長回線型 会社供用会業 ヘルプ ログアウト                                     |                  |   |
|                                                     | ようごそ 私爆曲 タクシー 事業協同組合 料給 力                                                                   | Kudishan         |   |
|                                                     | 予約情報入力                                                                                      |                  |   |
|                                                     | <b>與關 能子權</b> の入力內容を兩種題                                                                     | ]                |   |
|                                                     | 2人目の受診者情報を入力してください                                                                          |                  |   |
|                                                     | 当システムより税助で予約する方を入力する。<br>当システムより税助に予約されたことがある方を入力する。                                        |                  |   |
|                                                     | ブライバンーポリシー NUNBUN Copyright & ANNU タクシー 新聞位内組合 All Rights Re                                | served           |   |

6. 以下のような最終確認画面が表示されます。内容を確認し、赤枠内のボタンを押してください。

| 兵庫県タクシー事業協同 |                |                   |  |
|-------------|----------------|-------------------|--|
|             | 免許年数           | 0~5年未満            |  |
|             | 安全態度危険感受性診断の方式 | どちらでも可能           |  |
|             | 受診証明書          | 0R                |  |
|             | 料金区分           | 現金                |  |
|             | 2人目の受診者情報      |                   |  |
|             | 受診着氏名          | 兵造 華子             |  |
|             | 受診者氏名(フリガナ)    | ヒョウキョウ ハナコ        |  |
|             | 性別             | 女                 |  |
|             | TEL(自宅又は清帯電話)  | 0798717171        |  |
|             | 生年月日           | 昭和10年6月25日満81歳    |  |
|             | 18.10          | ドライバー             |  |
|             | 免許權項           | 第一種普通(8 トン根定中型合わ) |  |
|             | 先許年数           | 0~5年表             |  |
|             | 安全態度危険感受性診断の方式 | どちらても可能           |  |
|             | 受診証明書          | OR                |  |
| [           |                | して 1995 あんだい しんぼう |  |
| _           |                |                   |  |

#### 7. 以下のような画面が表示されれば、予約申請完了です。

| □予約申請が完了LaLた × +                                                         |                                                         |            |   | 57 | 0 | × |
|--------------------------------------------------------------------------|---------------------------------------------------------|------------|---|----|---|---|
| $\leftarrow$ $\rightarrow$ O $\parallel$ http://hyokyo.or.jp/webyoyaku/u | ser/entry/complete.php                                  | □ <b>☆</b> | = | Z  | ۵ |   |
|                                                                          | 兵庫県タクシー東葉協同組合 過性診断ウェブ予約 新用予約 予約確認・受診園歴 会社体報会委 ヘルプ ログアウト |            |   |    |   |   |
|                                                                          | ふうこそ 貞優勝少クシー事業協利組合 兵協 太郎様                               |            |   |    |   |   |
|                                                                          | 予約申請が完了しました。                                            |            |   |    |   |   |
|                                                                          | 受診当日は予約調査プリントアウトしてお持ちください。                              |            |   |    |   |   |
|                                                                          | 予約100の印刷                                                |            |   |    |   |   |
|                                                                          | 引き続き予約する 予約確認・変更・キャンセル                                  |            |   |    |   |   |
|                                                                          | プライパシーボリシー 40円載約 Al Rojac Keanned.                      |            |   |    |   |   |

③新規予約の流れ:当日お持ちいただく予約票の印刷

#### 予約完了後、そのまま予約票を印刷する方法

1. 予約完了後画面で以下、赤枠内から印刷用画面(PDF)を表示することができます。

| 兵庫県タクシー事業は同組合 過性診断ウェブ予約 NR PR PR PR PR 2014年8月 ヘルプ ログアウト<br>よつこそ A 単原ククンー事業は同知日 A 自 大部体<br>予約申請が完了しました。 |   |  |
|----------------------------------------------------------------------------------------------------|---|--|
| ようこそ A専務タクシー 参保協利組合 AG 大参信<br>予約申請が完了しました。                                                              |   |  |
| 予約申請が完了しました。                                                                                            |   |  |
|                                                                                                    |   |  |
|                                                                                                    |   |  |
| 学的最级组织                                                                                                  |   |  |
|                                                                                                    |   |  |
|                                                                                                    | _ |  |
| プライパシーボリシー 利用用用 Copyright © 5年期タクシー 単数回用色 All Rights Reserved.                                          |   |  |

2. 以下の印刷用画面(PDF)が表示されます。赤枠の印刷ボタンを押して印刷して下さい。

複数人をまとめて予約した場合、予約人数分印刷されます。

| □ 予約申請が完了しました □ pdf.php?SEQ_NO_lst=4 × +                                                                                    |                                                 |                                                                                                    | - 0 ×       |
|----------------------------------------------------------------------------------------------------|-------------------------------------------------|----------------------------------------------------------------------------------------------------|-------------|
| $\leftarrow \  \   \rightarrow \  \   \bigcirc \  \     \  \   hyokyo.orjp/webyoyaku3/user/history/pdEphp1SEQ_NO_list=422,$ |                                                 |                                                                                                    |             |
| 1 /2                                                                                                    |                                                 |                                                                                                    | - + ¤ =   & |
|                                                                                                    | 適性診断の予約を承引<br>受診時に <b>受診者」</b> にに<br>受診者の方は、この予 | 適性診断受診予約票<br>2017年 02月 03日<br>用業業が一帯第回場前 高級学業第七クー<br>業務のか一帯第回場前においた。<br>電話の作品が小路<br>時間ので一部にはなまなから、1週にたします。<br>時間と登録時間を受診日当日にご符号ださい。 |             |
|                                                                                                    | 診断実施日時                                          | 2017年 02月 16日(木) 10:30~                                                                                                    |             |
|                                                                                                    | 診断種別                                            | ー税部用11時4300%程度<br>一般診断 初生時間、通知時には時間度かかります。<br>日日の受知なわら集合がありますので、ご了来びがい、                                                             |             |
|                                                                                                    | 受診料等                                            |                                                                                                    |             |

※ご使用の環境により、以下のような画面が表示されず、ダウンロードが始まる場合があります。

その場合はダウンロード完了後、印刷をしてください。

③新規予約の流れ:当日お持ちいただく予約票の印刷

予約完了画面を閉じた後に印刷をする方法

1. ログイン後、以下赤枠内「予約確認・受診履歴」を押してください。

| □ 新規予約 × + |                            |                    | •                         |   |       | - 17 | 0   | × |
|------------|----------------------------|--------------------|---------------------------|---|-------|------|-----|---|
| <          | 兵庫県タクシー事業協同組合 過性診断ウェブ予約 新成 | 1 予約總證・受診關證 会社情報定要 | ನ್ನುವ ದಶಿಶಕಿಕ             |   | ( ) = | - 24 | 6.6 |   |
|            |                            |                    | ようごそ 兵庫県タクシー事業協問組合 兵協 太郎権 | i |       |      |     |   |
|            |                            | 新規予約               |                           |   |       |      |     |   |

2. 以下のような画面が表示されます。該当の予約内容の左側にあるボタンを押してチェックを入れてください。

| その単来 アンフレー 中未通知が明られ おいにおかれ ウェフリ | -約 動現于約 于約練品。只   | 2:412 | 合社情報会社 ヘルプ ログアウト          |  |  |
|---------------------------------|------------------|-------|---------------------------|--|--|
|                                 |                  |       | ようこそ 兵庫県タクシー事業協同組合 兵協 太郎横 |  |  |
|                                 | 予約確認・受           | 診履歴   | ă.                        |  |  |
| 予約確認                            |                  |       | 2050                      |  |  |
|                                 | チェックを入れた内容の予約章をよ | とめて印刷 | IF & (PDF)                |  |  |
| 1980 C                          | 氏名               | 889(  | 10/1                      |  |  |
| 201 102月16日 1                   | 10:30~ 貞信華子      | -10   | 詳細・変更・キャンセル               |  |  |
|                                 |                  |       |                           |  |  |

3. 赤枠内の青いボタンを押してください。

| e | sechelery/robecprp |                    |            |       |                  |            | 1 | - | 2. | G. |
|---|--------------------|--------------------|------------|-------|------------------|------------|---|---|----|----|
|   | 兵庫県タクシー事業協同組合う     | 音性診断ウェブ予約 新規刊      | 的 予約線25-59 |       | ○社情報変更 へんプ ログアウト |            |   |   |    |    |
|   |                    |                    |            |       | ようこそ 兵衛高タクシー事業   | 阿絕合 兵協 太郎權 |   |   |    |    |
|   |                    | Ť                  | 約確認・受      | 診履歴   | ě.               |            |   |   |    |    |
|   |                    | 多約確認               |            |       | <b>₹</b> akisite |            |   |   |    |    |
|   |                    | チェックを入れ            | に内容の予約量をま  | とめて印刷 | 93 (PDF)         |            |   |   |    |    |
|   |                    | 予約日                | 氏名         | 8291  | 操作               |            |   |   |    |    |
|   |                    | 2017年02月16日 10:30~ | 兵協華子       | -#2   | 厚植・変更・キャンセル      |            |   |   |    |    |

### ③新規予約の流れ:当日お持ちいただく予約票の印刷

4. 以下の印刷用画面(PDF)が表示されます。赤枠の印刷ボタンを押して印刷して下さい。

複数人をまとめてチェックを入れた場合、その人数分が印刷されます。

| □ 予約申請が完了しました □ pdfphp?SEQ_NO_lst=4 × +                                                                            |                                        |                                                                                                    | - 0 ×                      |
|----------------------------------------------------------------------------------------------------|----------------------------------------|----------------------------------------------------------------------------------------------------|----------------------------|
| $\leftarrow \  \   \rightarrow \  \   O \  \     \   hyokyo.orjp/webyoyaku3/user/history/pdf.php1SEQ_NO_list=422.$ |                                        |                                                                                                    |                            |
| 1 /2                                                                                                    |                                        |                                                                                                    | - + ¤ =   & <mark> </mark> |
|                                                                                                    | 適性診断の予約を承り<br>受診時に受診者した<br>を受診者の方は、この予 | 適性診断受診予約票<br>2017年 02月 03日<br>希華的か一年軍軍編朝 AB安安地や<br>新聞のからない<br>つき間のたった意いたのななない。<br>現実設新報を受診日当日にに許参びだい。 |                            |
|                                                                                                    | 診断実施日時                                 | 2017年 02月 16日(木) 10:30~                                                                               |                            |
|                                                                                                    | 診断種別                                   | - 税募第21時年300万億度<br>初当第1週最新前に20時間度かかります。<br>第400支援政策にお支また場合がありますので、ご7度くがあい。                            |                            |
|                                                                                                    | 受診料等                                   | (収金 2,300円 □ハイタク共済の和成用紙<br>□交付金(トラック) □交付金(バス)(/(以協会への連絡日 月 日)<br>□その他() ))                           |                            |

※ご使用の環境により、以下のような画面が表示されず、ダウンロードが始まる場合があります。

その場合はダウンロード完了後、印刷をしてください。

#### 予約状況の確認方法

1. ログイン後、以下赤枠内「予約確認・受診履歴」を押してください。

| □ 軟质子的 × +<br>← → ○ http://typipa.or.go/webyop/ku/ver/iddex.php | • • × • • • • • • • • • • • • • • • • • |
|-----------------------------------------------------------------|-----------------------------------------|
| 兵庫県タクシー事業協同組合 適性診断ウェブ予約 - 東東                                    | 9 一手助御道・受診療営、 会社情報変更 ペルプ ログアウト          |
|                                                                 | ようこて 兵事県ククシー事業会別総合 兵後 大郎様               |

2. 以下のような画面で、現在予約している情報が一覧で表示されます。

詳しく情報を確認したい場合や変更・キャンセルがしたい場合は以下赤枠内の白いボタンを押してください。

| 兵庫県タクシー事業協同組合 | 適性診断ウェブ予約 MRMT     | 的 计均衡器计划   | 1月回 会社体験会社 ヘルプ ログアウト     |      |
|---------------|--------------------|------------|--------------------------|------|
|               |                    |            | ようごそ 兵庫県タクシー事業協問組合 兵協 太郎 | S AT |
|               | 予                  | ·約確認・受     | 診履歴                      |      |
|               | 予約確認               |            | 受法抵抗                     |      |
|               | チェックを入れ            | いた内容の予約書を非 | LOTER(F3 (PDF)           |      |
|               | 予約日                | 馬名         | 819) INTF                |      |
|               | 2017年02月16日 10:30~ | 兵協華子       | 一般 詳細・変更・キャンセル           |      |
|               |                    |            |                          |      |

3. 予約の詳細情報を確認することができます。赤枠内のボタンを押すと、それぞれ以下の画面へ移動します。

| [一覧に戻る]    | P20 2の画面へ移動 |
|------------|-------------|
| [予約内容を変更]  | P21 の画面へ移動  |
| [予約票を印刷]   | P19 4の画面へ移動 |
| [予約をキャンセル] | P22 の画面へ移動  |

| □ 予約第報確認 × +                       |                                                    |                                 | - 0 |
|------------------------------------|----------------------------------------------------|---------------------------------|-----|
| en -> O   netpo/myokyo.or.go/webyo | yawyook/masoryyoktat.pp<br>兵庫県タクシー事業協同組合 酒性診断ウェブ予約 | 新県予約 予約確認・受診療歴 会社供希望更 ヘルプ ログアウト |     |
|                                    |                                                    | ようこそ 兵事県タクシー事業協同組合 有信 大部隊       |     |
|                                    |                                                    | 予約情報確認                          |     |
|                                    |                                                    |                                 |     |
|                                    | <一覧に戻る                                             | GF学的内容を変更 予約表を印刷 GF学的をキャンセル     |     |
|                                    | 来起来的公                                              | 與證 舉子                           |     |
|                                    | 受診者氏名(フリガナ)                                        | ヒョウキョウ ハナコ                      |     |
|                                    | 12.91                                              | 男性                              |     |
|                                    | TEL(白宅又は披用電話)                                      | 0788717171                      |     |
|                                    | 生年月日                                               | 昭和10年1月1日高62歲                   |     |
|                                    | 4.9                                                | ドライバー                           |     |
|                                    |                                                    |                                 |     |

20 / 25

#### 予約内容の変更方法

内容を変更したい予約の詳細画面にて、予約内容の変更範囲を以下赤枠内よりご選択ください。

| 予約日ま                                  | たは診断種別を含む変更をした場合、一旦現在の予約はキャンセルされますのでご注                                                                                                    | 意くだ | さい  | D   |   |
|---------------------------------------|----------------------------------------------------------------------------------------------------|-----|-----|-----|---|
| 予約情報確認                                | × +                                                                                                    |     | 17  | ٥   | × |
| $\leftarrow \ \rightarrow \ \bigcirc$ | http://hyoiyo.ox/jp/webyopiku/uver/history/detail.php                                                                                                    |     | = 1 | 1 0 |   |
|                                       | 兵庫県タクシー車業協同組合 送せたちに、ゴストロ、ロビス目、国本時間、工作時に、町内田、へにす、ウグアウト  予約内容の変更  外的内容の変更  外的内容の変更  「大的内容の変更になど、  「大的内容の変更になど、  「大的内容の変更になど、  「大的内容の変更になど、  「大的内容の変更になど、  「大的内容のな更まする場合、現在の予約は一旦キャンセルし、再予約  「まなどとなります。  「大的内容のな変更な 「大的内容のな変更な 「大的内容のな変更な 」  「大的内容のな変更な 」  「大的内容のな変更な 」  「大的内容のな変更な 」  「大的内容のな変更な 」  「大いため」 」  「大いため」 」  「大いため」 」  「大いため」 」  「大いため」 」  「大いため」 」  「大いため」 」  「大いため」 」  「大いため」 」  「大いため」 」  「大いため」 」  「大いため」 」 」  「大いため」 」 」  「大いため」 」 」 」  「大いため」 」 」 」 」 」 」 」 」 」 」 」 」 」 」 」 」 」 」 |     |     |     |   |

#### ●予約日のみを変更する場合

新規予約と同じような入力画面が表示されます。内容変更後、「変更を保存」を押してください。

| 安全建築角織感受性診断の方式         | <ul> <li>○ 1886 万3.</li> <li>● どちらでも可能</li> </ul>                                                         |
|------------------------|----------------------------------------------------------------------------------------------------|
| 关わなり                   | ○ √ ガ<br>※面打お前席(気が各価荷と事業者信用の2)通)は別日お持ち得ついただきます。<br>事で、<br>運転気荷等べ気出するため、別様式の経時者が必要な方は、1通につき100<br>円で取行します。 |
| 料金店(v) <mark>68</mark> | ○20年4(トラック)<br>○又付金(JC2)<br>○ノバイク50末英<br>● 現金<br>○ その名                                                    |
|                        | <ul> <li>・構築をキャンセル</li> <li>変変を留う</li> </ul>                                                              |
| プライパシーボリシー 一利用規約       | Copyright ④ 新導調タクシー事業動用組合 All Rights Reserved.                                                            |

#### ●予約日または診断種別を含む変更の場合

新規予約と同様の手順で一から予約してください。入力画面で予め予約情報が入力された状態で操作できます。

| E ##*e + #<br>← + 0   temas |         | * * - 0 × |                                                     |  |
|-----------------------------|---------|-----------|-----------------------------------------------------|--|
|                             | DEDITO: |           | DBC022 BEARING BERRYS 2740 HARA PARA PLANE -42 2011 |  |
|                             |         | Þ         |                                                     |  |
|                             |         |           | (i-)*                                               |  |

#### 予約のキャンセル方法

内容を変更したい予約の詳細画面にて、「予約をキャンセル」を押すと、以下のような画面が表示されます。 「キャンセルする」を押すとキャンセルされます。

なお、一度キャンセルした予約を元に戻すことはできませんので、慎重に操作してください。

| 浜地成今ク | シー事業協同組合 選州が年内・マスの<br>本当にこの予約・                              |                                                       |  |
|-------|-------------------------------------------------------------|-------------------------------------------------------|--|
|       | 2017年02月1                                                   | キャンセルゼすにこの高速を閉じる キャンセルする<br>16日(10:30~) 途断預別:一会 業績:バス |  |
|       | - 20-200<br>安藤春氏名                                           | は 395-2000<br>氏信 毎子                                   |  |
|       | 1991<br>1191<br>1191<br>1191<br>1191<br>1191<br>1191<br>119 | 804-80773<br>9tt                                      |  |
|       | 作作月日                                                        | 0788717171<br>病時10億1月1日團82億                           |  |
|       | 電理<br>先許種類                                                  | ドライバー<br>第一様番週(3トン規定中型命む)                             |  |
|       | 免許年数<br>安全部度危険感受性診断の方式                                      | 0~5年末満<br>どちらでも可能                                     |  |
|       | 哭踪延明書<br>料金区分                                               | 007<br>752                                            |  |
|       |                                                             |                                                       |  |

また、キャンセルした情報は「予約確認・受診履歴」にて以下赤枠内のボタンを押すと参照することができます。

| ( | 兵庫県タクシー事業協 | 可能合 道性診断ウェブ予約      | <b>新成子的 子的袖</b> | 10 · 9284 | 2 229923 | E ALT 07791          |       |  |  |
|---|------------|--------------------|-----------------|-----------|----------|----------------------|-------|--|--|
|   |            |                    |                 |           |          | ようごそ 兵庫県タクシー事業会時組合 ( | 临 太部種 |  |  |
|   |            |                    | 予約確認            | ·受診       | 履歴       |                      |       |  |  |
|   |            | 子们被混               |                 |           |          | 受診療費                 |       |  |  |
|   |            | 受給日                | 長名              | 98.07     | A7-7A    | 100.17               |       |  |  |
|   |            | 2017年02月16日 10:30~ | 兵位華子            | -10       | キャンセル    | 我给清朝福度               |       |  |  |
|   |            |                    |                 |           |          |                      |       |  |  |

#### 会社情報の変更

1. ログイン後、以下赤枠内「会社情報変更」を押してください。

| □ #根予的<br>← → ○ | × + http://typipa.acja/webyopaku/wer/index.php | _          |                           | □ ☆ | - | - 0 | × د<br>م |
|-----------------|------------------------------------------------|------------|---------------------------|-----|---|-----|----------|
|                 | 兵庫県タクシー事業協同組合 遊性診所ウェブ予約 を成予約 予約確認・受1           | 世 会社情報業世 へ | 1 DØPOH                   |     |   |     |          |
|                 |                                                |            | ようごそ 兵隊県ククシー事業協同組合 兵協 太郎様 |     |   |     |          |

2. 事前登録と同様の手順で、変わった部分のみ変更し、入力内容を確認するを押してください。

| Hyokya.or.jp./verbyogoka3//ver/com     Hyokya.or.jp./verbyogoka3//ver/com     Hyokya.or.jp./verbyogoka3//verbyogoka3//verbyogok | anyaha<br>兵庫県タクシー事業協同組合 週性診断りエプ予約 | 和成学的 予修補助・受診構成 会社情報変更 へんプ ログアウト                                                                                 |      |
|----------------------------------------------------------------------------------------------------|-----------------------------------|----------------------------------------------------------------------------------------------------|------|
|                                                                                                    |                                   | ようごそ 兵事県タクシー事業協同組合 兵協 大部                                                                                        | a.   |
|                                                                                                    |                                   | 会社情報変更                                                                                                    |      |
|                                                                                                    | 会社情報の変更を希望される場                    | 合は、以下より内容を変更してください。                                                                                             |      |
|                                                                                                    | 출한名 <mark>201</mark>              | 兵軍県タウシー事業協同組合                                                                                                   |      |
|                                                                                                    | 会社名(フリガナ) 📶                       | ヒョウゴケンタクシージギョウキョウドウクミアイ                                                                                         |      |
|                                                                                                    | 发展并名                              | 実験所がある場合はるずご入力ください。                                                                                             |      |
|                                                                                                    | 営業所名(フリガナ)                        |                                                                                                    |      |
|                                                                                                    | TEL OIL                           | 0788717171                                                                                                    |      |
|                                                                                                    | FAX 000                           | 0788717171                                                                                                    |      |
|                                                                                                    | 影使語号 ##                           | Ψ 6570846                                                                                                    |      |
|                                                                                                    |                                   |                                                                                                    |      |
|                                                                                                    | (E.Fr. 0.00                       | 11世紀(Helphana)<br>岩壁北町7丁目2-24                                                                                   |      |
|                                                                                                    | 型当春氏名 <mark>888</mark>            | (兵論 次郎                                                                                                    |      |
|                                                                                                    | 共调物加入状况 📶                         | <ul> <li>● 超入類し</li> <li>○ 兵機業ドラック共済</li> <li>○ 局機関人で知済</li> <li>○ 有機県クシー・交通共済</li> <li>○ 大阪クジー・交通共済</li> </ul> |      |
|                                                                                                    | メールアドレス及びパスワード                    | の変更を希望される場合は、以下より内容を変更してください。                                                                                   |      |
|                                                                                                    | メールアドレス                           | dci⊜alphamix.jp                                                                                                 |      |
|                                                                                                    | メールアドレス(両接図)                      | dci@alphamix.jp                                                                                                 |      |
|                                                                                                    | 120-F                             | •••••                                                                                                    |      |
|                                                                                                    | パスワード(再確認) 2018                   | •••••                                                                                                    |      |
|                                                                                                    |                                   | 入力内容を確認する                                                                                                    |      |
|                                                                                                    | プライバシーポリシー +いれいの                  | Copyright © 后環境シクシー事業証明組合 All Regists Resear                                                                    | ved. |

### パスワードの再設定方法

1. 以下赤枠内「会社情報変更」を押してください。

| パスワードをお忘れの方 × +                                                                        |      |      |             |      |         | - | ٥ | × |
|----------------------------------------------------------------------------------------|------|------|-------------|------|---------|---|---|---|
| $\leftarrow$ $\rightarrow$ $\circlearrowright$ hyokyo.or.jp/webyoyaku/remind/index.php |      |      |             |      | □ ☆   = |   | ٩ |   |
| 兵庫県タクシー事業協同組合 適性診断ウェブ予約                                                                | ログイン | 事前登録 | パスワードをお忘れの方 | ∖∪レプ |         |   |   | Ŷ |
|                                                                                        |      |      |             |      |         |   |   |   |

2. 登録したメールアドレスを入力して、「送信する」を押してください。

万が一、メールアドレスも不明な場合、お電話にてお問い合わせください。

| パスワ          | 7-ドをお忘れの方 × +                                      |                 |   |     | -        | - 0 | × |
|--------------|----------------------------------------------------|-----------------|---|-----|----------|-----|---|
| $\leftarrow$ | ightarrow ( hyokyo.orjp/webyoyaku/remind/index.php |                 | ( | □ ☆ | <u> </u> |     |   |
|              | 兵庫県タクシー事業協同組合 適性診断ウェブ予約 ログイン 事務                    | 前登録 パスワードをお忘れの方 |   |     |          |     | Ŷ |
|              |                                                    |                 |   |     |          |     |   |
|              | パスワー                                               | ドをお忘れの方         |   |     |          |     |   |
|              |                                                    |                 |   |     |          |     |   |
|              | ノハノ <sup>ー</sup> 1 "CHJ九11 9 る                     |                 |   |     |          |     |   |
|              | ご記入のメールアドレス宛にバスワード再発行用URLを                         | を送信いたします。       |   |     |          |     |   |
|              | メールアドレス dammy@hyokyo.or                            | pr.jp           |   |     |          |     |   |
|              |                                                    | 送信する            |   |     |          |     |   |

3. 入力したメールアドレス宛に以下のようなメールが届きますので、問題なければクリックしてください。

| <ul> <li>☆ 目視</li> <li>☆ 送感メール・</li> <li>新除</li> </ul>                                                                                          |                                                                                                    | 日本語<br>「読み語<br>「読をの他・                                          | 2日報<br>○ 上司に転送<br>□ チーム役て電子… | ·<br>·<br>· · · · | ロルール・<br>ゆ OneNote                                                                                                    | <ul> <li>□ 未読にする</li> <li>■ 分類・</li> <li>▶ 75グの設定・</li> </ul> | ● 開連・<br>■ 開連・<br>■ 開連・<br>■ 開連・<br>■ 開連・ | <b>О</b><br><i>х-ь</i> |  |
|----------------------------------------------------------------------------------------------------|----------------------------------------------------------------------------------------------------|----------------------------------------------------------------|------------------------------|-------------------|----------------------------------------------------------------------------------------------------|---------------------------------------------------------------|-------------------------------------------|------------------------|--|
| 附除                                                                                                    |                                                                                                    | 返信                                                             | ウイック操作                       | r.,               | 移動                                                                                                    | 90 r.                                                         | 編集                                        | ズーム                    |  |
| [兵協                                                                                                    | 通性診断ウェ                                                                                                    | 「予約] バスワード」                                                    | ルセット通知                       | anyon             | , ) F                                                                                                    |                                                               |                                           |                        |  |
| 月月日<br>一月日<br>一月日<br>一月日<br>一月日<br>一月日<br>一月日                                                                                                   | 3 通性診断ウェ)                                                                                                    | 7予約] パスワード)                                                    | リセット通知                       | any on            | ,,,,,,,,,,,,,,,,,,,,,,,,,,,,,,,,,,,,,,,,,,,,,,,,,,,,,,,,,,,,,,,,,,,,,,,,,,,,,,,,,,,,,,,,,,,,,,,,,,,,,,,,,,,,,,,,,,,,,,,,,,,,,,,,,,,,,,,,,,,,,,,,,,,,,,,,,,,,,,,,,,,,,,,,,,,,,,,,,,,,,,,,,,,,,,,,,,, |                                                               |                                           |                        |  |
| [兵協<br>宛先<br>氏庫県タクシー事業<br>バスワードリセッ<br>バスワードリセッ                                                                                                  | 適性診断ウェ<br>電信組合 連<br>に関題が悪け                                                                                                    | 7予約] パスワード,<br>住診断ウェブ予約<br>ましたので、確認<br>れば以下 URL をク             | の<br>メールを送付します。<br>リックのうえ、   |                   | ,,-                                                                                                    |                                                               |                                           |                        |  |
| <ul> <li>(兵値<br/>宛先)</li> <li>(兵庫県タクシー事業)<br/>パスワードリセット<br/>パスワードリセット</li> <li>(パスワードリセット)</li> <li>(パスワードリセット)</li> <li>(パスワードリセット)</li> </ul> | <ul> <li>適性診断ウェ)</li> <li>(個同組合 適)</li> <li>(回申請があり)</li> <li>(に問題が無け</li> <li>()</li> <li>()</li></ul> | 7予約] パスワード,<br>性診断ウェブ予約<br>ましたので、確認<br>れば以下 URL をク<br>クすることでログ | の<br>メールを通付します。<br>          |                   | ,,                                                                                                    |                                                               |                                           |                        |  |

### パスワードの再設定方法

4. 以下のような画面が開きますので、新しいパスワードを2回入力してください。

2回入力するのは、打ち間違えによる設定ミスを防ぐためですので、同様の内容を入力してください。

| $\leftrightarrow$ $\rightarrow$ O $\mid$ https://www.hyokyo.org | jp/webyoysku/temind/mail.comp.php?p=                        | 🖾 🖈 | - | N | ۵ |
|-----------------------------------------------------------------|-------------------------------------------------------------|-----|---|---|---|
| <b>化-ジ内白桂香</b> 检查家名子年某时多人方                                      | ■ 検索装置がありません く > オプション >>>>>>>>>>>>>>>>>>>>>>>>>>>>>>>>>>>> |     |   |   | × |
|                                                                 | 兵庫県タクシー事業協同組合 通性診断ウェブ予約 ログイン 事制登録 パスワードをお忘れの方               |     |   |   |   |
|                                                                 | パスワードリセット完了                                                 | _   |   |   |   |
|                                                                 | ノワワードのリビットが完了しました。                                          |     |   |   |   |
|                                                                 | /ХЭ-К 📶                                                     |     |   |   |   |
|                                                                 | (12894) 1-CSJ                                               |     |   |   |   |
|                                                                 | パスワードをリセットする                                                |     |   |   |   |
|                                                                 |                                                             |     |   |   | - |
|                                                                 | プライバシーボリシー 利用規約 Copyright © 兵庫県ダクシー事業協利組合 Al Rights Rese    |     |   |   |   |

5. 以下のようなメッセージが表示されましたら、パスワードのリセットが完了です。 そのままログイン画面からログインを試みてください。

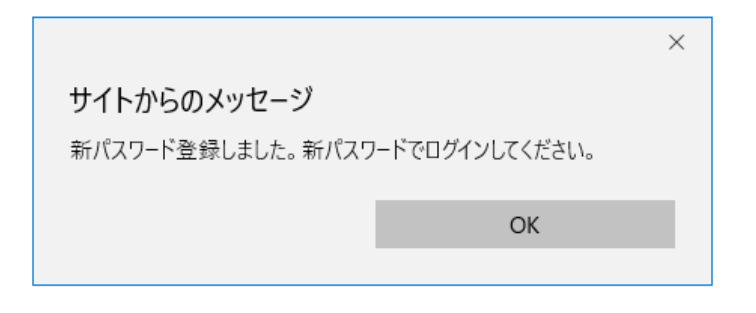